## Инструкция по конкурсу «Навигаторы детства 2.0»

(для эксперта)

1. Заходим на сайт Корпоративного университета РДШ –

https://rdsh.education/

2. Авторизуемся под своим логином и паролем

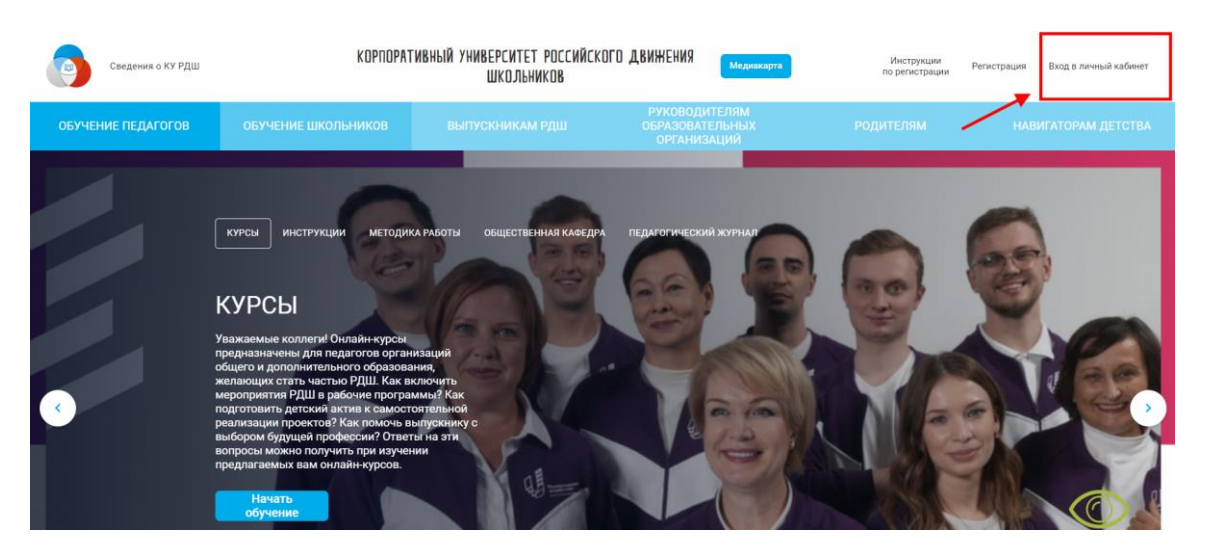

- 3. Переходим в личный кабинет <u>https://rdsh.education/profile/#path</u>
- 4. Открываем раздел «Оценка "Навигаторы детства"»

| Главная / Личный кабинет                    | пользователя |                 |                   |                                |                              |
|---------------------------------------------|--------------|-----------------|-------------------|--------------------------------|------------------------------|
| ФИО экспер<br>email<br><sup>Настройки</sup> | та           |                 |                   | <b>О</b><br>Начато<br>программ | О<br>Завершенных<br>программ |
| Мое обучение                                | Вебинары     | Открытые лекции | Календарь событий | Оценка "Навига                 | торы детства"                |

5. Выбор участника для оценки.

Нажмите на раскрывающийся список, выберите участника и нажмите на кнопку «Выбрать участника». Проверенные участники будут отображаться в соответствующей колонке.

| email                                |               |                 |                   | <b>О</b><br>Начато<br>программ | О<br>Завершенных<br>программ |
|--------------------------------------|---------------|-----------------|-------------------|--------------------------------|------------------------------|
|                                      |               |                 |                   |                                |                              |
| мое обучение                         | веоинары      | Открытые лекции | календарь сооытии | Оценка "Навига                 | торы детства"                |
| Оценка "Нав                          | игаторы детст | гва"            |                   |                                |                              |
|                                      |               |                 |                   |                                |                              |
| Зыбор участ                          | ника лля о    | Тенки           |                   |                                |                              |
| Зыбор участ<br>частники на проверку: | ника для ог   | Ценки           | ные участники:    |                                |                              |

После нажатия на кнопку вы попадете в заявку участника. При необходимости вы можете вернуться и выбрать другого участника.

| Оценка "Навигаторы детства"                             |                                                         |   |
|---------------------------------------------------------|---------------------------------------------------------|---|
| — Выбрать другого участника                             |                                                         |   |
| ФИО участника                                           |                                                         | ^ |
| <b>Пол:</b><br>Женский                                  | Дата рождения:<br>14 августа 2000 г.                    |   |
| Место рождения:<br>Место рождения<br>Соцсети:<br>Vk.com | Адрес регистрации:<br>Адрес регистрации                 |   |
| Образование и работа                                    |                                                         |   |
| Образование:<br>Высшее                                  | Подтверждающий документ:<br>Документ об образовании.pdf |   |
| Текущее место работы:<br>Место работы                   |                                                         |   |

**На нулевом этапе** вы рассматриваете **ЗАЯВКУ**. У вас отобразятся два варианта «Отклонить заявку» и «Подтвердить заявку».

| → подтвердить заяв | зку                |                     |                      |                      |
|--------------------|--------------------|---------------------|----------------------|----------------------|
|                    | — Подтвердить заяв | →Подтвердить заявку | → Подтвердить заявку | → Подтвердить заявку |

После подтверждения заявки участник сможет загрузить портфолио.

На первом этапе вы оцениваете ПОРТФОЛИО. Скачайте портфолио нажав на ссылку с файлом.

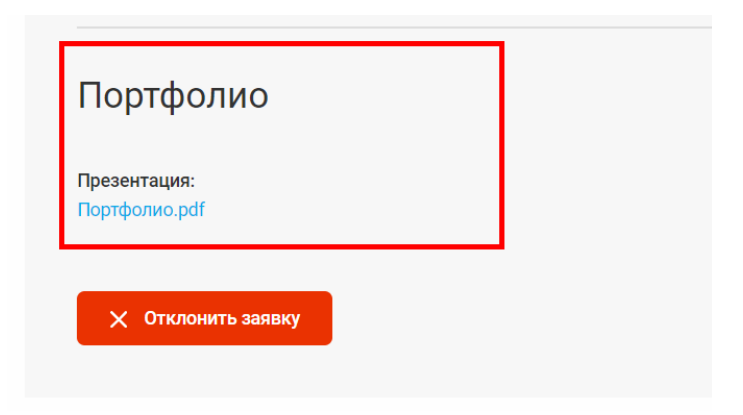

Оцените портфолио по критериям. После выставления всех оценок нажмите на кнопку «Отправить результат».

| 1 |      |  |
|---|------|--|
|   | JIAH |  |
|   |      |  |

| с из 3 0<br>0 из 4 0<br>0 из 4 0 | )ценить<br>)ценить<br> ценить |
|----------------------------------|-------------------------------|
| 0 из 3 0<br>0 из 4 0<br>0 из 4 0 | Оценить<br>)ценить<br> ценить |
| 0 из 4 О<br>0 из 4 О             | )ценить<br>Іценить            |
| 0 из 4 О                         | ценить                        |
|                                  |                               |
| 0 из 4 О                         | )ценить                       |
| 0 из 3 О                         | )ценить                       |
| 0 из 5 О                         | )ценить                       |
| 1 из 2 О                         | )ценить                       |
|                                  | 0 из 5 С<br>1 из 2 С          |

На втором этапе по результатам прохождения ТЕСТИРОВАНИЯ вы назначаете собеседование.

|                 | 2 ЭТАП                                           |     |
|-----------------|--------------------------------------------------|-----|
|                 | ТЕСТИРОВАНИЕ:                                    |     |
| Основно         | юй этап конкурса в форме тестирования            | 4,0 |
| Итого: <b>5</b> | Назначить собеседование Тестирование не пройдено |     |

## На третьем этапе необходимо выставить результаты СОБЕСЕДОВНИЯ.

## 3 ЭТАП

КРИТЕРИИ ОЦЕНИВАНИЯ СОБЕСЕДОВАНИЯ:

| Степень информированности о Российском движении школьников и<br>особенностях его деятельности                         | от 0 до 5   | Оценить |
|----------------------------------------------------------------------------------------------------|-------------|---------|
| Правильность постановки педагогической задачи, решение которой необходимо                                             | от 0 до 3   | Оценить |
| Полнота и комплексность проведенного анализа предложенной ситуации и<br>определение возможных причин ее возникновения | от 0 до 7   | Оценить |
| Уровень мотивации, отношения к работе                                                                                 | от 0 до 5   | Оценить |
| Развитие коммуникативных навыков и культуры речи                                                                      | от 0 до 5   | Оценить |
| Собеседование пройдено Собеседование и                                                                                | не пройдено |         |

## Важная информация:

Если у вас есть вопросы, пожалуйста, присылайте их на нашу почту inform@rdsh.education с конкретным описанием проблемы и уточнением на каком этапе она возникла, ваш логин и скриншоты экрана, где данная проблема видна, чтобы служба технической поддержки поскорее могла выявить причину и помочь вам в решении вопроса.